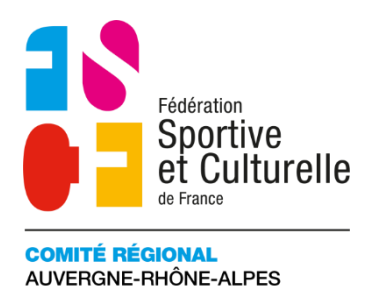

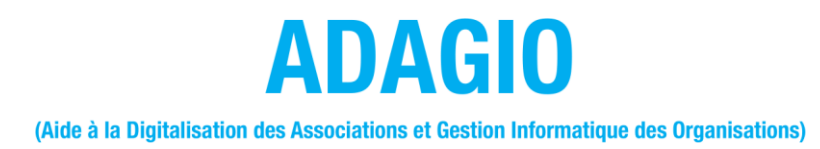

# **INSCRIRE UN CANDIDAT À UNE FORMATION**

## 1 COMMENT INSCRIRE UN CANDIDAT À UNE FORMATION ?

#### 1.1 LES POINTS DE VIGILANCE AVANT DE PROCEDER AUX INSCRIPTIONS

- La personne que vous souhaitez inscrire doit être en possession d'une licence pour la saison en cours
- L'activité de la formation en question doit figurer sur la licence. Pour les activités gymniques il faut obligatoirement une licence AC.
- Si vous souhaitez inscrire plusieurs stagiaires, nous vous conseillons de noter leur N° de licence en amont, afin de les retrouver facilement.
- ۶

### 1.2 LES DIFFERENTES ETAPES DE L'INSCRIPTION

Pour commencer, il faut vous rendre dans l'onglet « *Inscription session* » situé dans les carrés de couleurs à droite sur la page d'accueil de votre association.

| Accuell Structures >              | Derniers articles | Les formations arrivent dans ADAGIO !                                                                                                    | Mon Club   | Saisie licences | Renouvelleme     |
|-----------------------------------|-------------------|----------------------------------------------------------------------------------------------------|------------|-----------------|------------------|
| Licences >> Cartes ponctuelles >> |                   | Par M VANPEPERSTRAETE simon - 17/10/2023<br>Inscrivez vos licenciés aux formations fédérales depuis ADAGIO !<br>Téléchargez vos attestations dans ADAGIO<br>Par M VANPEPERSTRAETE Simon - 15/09/2023 | Saisie ATP | Demande de      | Hinscription ses |

Après avoir « cliqué » sur cet onglet, vous arrivez sur la page « inscrire un(e) candidat(e) »

#### ⊕ Inscrire un(e) candidat(e)

Inscrire un(e) candidat(e) sur une sessio

| Filtre par code / nom de session    | Filtre par niveaux       |                          | ➡ Filtre pa | Filtre par modèles  Recherche par modeles de diplôme |  |  |
|-------------------------------------|--------------------------|--------------------------|-------------|------------------------------------------------------|--|--|
| Recherche par code / nom de session | Recherche par niveaux de | diplôme                  | Recherche   |                                                      |  |  |
| Structure organisatrice             |                          | Date de la session     ■ |             |                                                      |  |  |
| Recherche par structure origine     | ~                        | Entre le 01/09/          | /2023       | et le 31/08/2024                                     |  |  |
|                                     |                          |                          |             |                                                      |  |  |
|                                     | 📫 Rechercher             | Résultats : 14 🥥         |             |                                                      |  |  |

En descendant sur la page, vous trouverez la liste des sessions disponibles.

Choisissez la session qui vous intéresse.

**<u>AVANT</u>** de procéder à l'inscription, cliquez sur l'intitulé de la session afin d'accéder aux informations de la session.

| Liste des Afficher par : | 25 V                                                                                                    |                                |                                |                             |                |       |
|--------------------------|----------------------------------------------------------------------------------------------------|--------------------------------|--------------------------------|-----------------------------|----------------|-------|
| Numéro 🔨                 | Nom de la session $\hat{\bigcirc}$                                                                                                    | Dates de la<br>session         | Dates<br>d'inscription         | Adresse 🗘                   | Places         | ¢     |
| S0024                    | UFF-Avril 2024_La Motte Servolex<br>Formation Fédérale / Formations<br>transversales / UFF<br>Organisée par : 84 - FSCF CR<br>AUVERGNE-RHONE-ALPES | Du 13/04/2024<br>au 14/04/2024 | Du 05/02/2024<br>au 08/03/2024 | 73290 LA MOTTE-<br>SERVOLEX | <b>20 /</b> 20 |       |
| Affichage de 1           | à 1 sur 1 résultats                                                                                                    |                                |                                |                             |                | ← 1 → |

Une nouvelle fenêtre s'ouvre avec différents onglets. Cliquez sur « Documents annexes » afin de télécharger les documents à compléter qui vous seront demandés pour l'inscription.

| Formation Fédérale / Formations transversales / S0024 UFF-Avril 2024_La N | uff<br>Iotte Servolex        |                              |                   |  |
|---------------------------------------------------------------------------|------------------------------|------------------------------|-------------------|--|
| 🕼 Informations générales 🧕 Interv                                         | enants 🛗 Programmes          | Tarifs proposés              | Documents annexes |  |
| Déclaration de la session                                                 | Télécharger la déclaration   |                              |                   |  |
| Structure organisatrice                                                   | 84 FSCF CR AUVERGNE-RHONE-AL | PES                          |                   |  |
| Dates de la session                                                       | 13/04/2024 + 14/04/2024      |                              |                   |  |
| Dates d'inscriptions                                                      | 05/02/2024 > 08/03/2024      |                              |                   |  |
| Formation Fédérale / Formations transversales                             | / UFF<br>Motte Servolex      |                              |                   |  |
| 🕼 Informations générales 🛛 🧕 Inte                                         | rvenants 🛗 Programmes        | Tarifs proposés              | Documents annexes |  |
| Emploi du temps prévisionnel                                              |                              | Cliquer ici pour téléchargei | le document       |  |
| Fiche sanitaire                                                           |                              | Cliquer ici pour téléchargei | le document       |  |
| Autorisation parentale                                                    |                              | Cliquer ici pour télécharge  | le document       |  |

Puis, pour inscrire un(e) candidat(e), revenez sur la liste des sessions et cliquez tout à droite sur le bouton vert

| 🕼 Liste des    | Eliste des sessions disponibles                                                                                                    |                                |                                |                             |                |   |  |  |  |  |
|----------------|----------------------------------------------------------------------------------------------------|--------------------------------|--------------------------------|-----------------------------|----------------|---|--|--|--|--|
| Afficher par : | 25 ~                                                                                                    |                                |                                |                             |                |   |  |  |  |  |
| Numéro 🔨       | Nom de la session                                                                                                    | Dates de la<br>session         | Dates<br>d'inscription         | Adresse 🗘                   | Places         | ÷ |  |  |  |  |
| S0024          | UFF-Avril 2024_La Motte Servolex<br>Formation Fédérale / Formations<br>transversales / UFF<br>Organisée par : 84 - FSCF CR<br>AUVERGNE-RHONE-ALPES | Du 13/04/2024<br>au 14/04/2024 | Du 05/02/2024<br>au 08/03/2024 | 73290 LA MOTTE-<br>SERVOLEX | <b>20 /</b> 20 |   |  |  |  |  |

Après avoir sélectionné la personne de votre association qui participera à la formation (avec son nom ou son N° de licence), vous devez compléter sa fiche d'inscription.

| £                                                              |                                                                                                    | Mme C                    |                            |                 |  |
|----------------------------------------------------------------|----------------------------------------------------------------------------------------------------|--------------------------|----------------------------|-----------------|--|
| i                                                              | Les stagiaires devront a                                                                                                    | avoir une licence active | sur la saison à la date de | début du stage. |  |
| 🗐 Doc                                                          | rument(s) à fournir                                                                                                    |                          |                            |                 |  |
| Fiche sar                                                      | itaire <i>(obligatoire)</i>                                                                                                    |                          |                            |                 |  |
| Choisi                                                         | un fichier                                                                                                    |                          | Parcour                    | ir              |  |
| Autorisat                                                      | ion parentale <i>(obligatoire</i>                                                                                                 | 2)                       |                            |                 |  |
| Autorisat<br>Choisi                                            | ion parentale <i>(obligatoir</i>                                                                                                  | 2)                       | C Parcour                  | ir              |  |
| Choisi                                                         | ion parentale <i>(obligatoiru</i><br>un fichier                                                                                   | 2)                       | Parcour                    | ir              |  |
| Choisi<br>© Pai                                                | ion parentale <i>(obligatoin</i><br>un fichier<br>ement de l'inscription<br>x du tarif                                            | 2)                       | Parcour                    | ir              |  |
| Choisi<br>Choisi<br>© Pai<br>© Choi                            | ion parentale <i>(obligatoin</i><br>un fichier<br>ement de l'inscription<br>x du tarif<br>sion complète : 140,00 €                | 2)                       | Parcour                    | ir              |  |
| Choisi     Choisi     Choisi     Choisi     Tarif pen     Choi | ion parentale <i>(obligatoin</i><br>un fichier<br>ement de l'inscription<br>x du tarif<br>sion complète : 140,00 €<br>x du payeur | 2)                       | Parcour                    | ir              |  |

Bien penser à enregistrer l'inscription ☺

### 1.3 LE REGLEMENT

Une fois l'inscription enregistrée, une nouvelle fenêtre s'ouvre pour confirmer que votre demande d'inscription a bien été prise en compte.

A ce stade vous pouvez soit procéder à de nouvelles inscriptions, soit passer au règlement.

Pour procéder au règlement cliquez sur le bouton rouge « règlement de l'inscription »

|                              | i Informations 📚        | Affiliations 2023-2024 | Licences 373         | 🖾 Cartes r |                         |    |
|------------------------------|-------------------------|------------------------|----------------------|------------|-------------------------|----|
| ✓ La demande d'ins           | scription a bien été pr | ise en compte          |                      |            |                         |    |
|                              |                         |                        |                      | -          |                         |    |
| <ul> <li>Inscrire</li> </ul> | ine nouvelle personne   | 💿 Règleme              | ent de l'inscription | < Retour   | à la liste des sessions |    |
|                              |                         |                        |                      |            | ·                       | nc |

6

Une nouvelle fenêtre s'ouvre avec votre commande, que vous pouvez également retrouver dans l'onglet « Commandes »

| E Listes     | 🖌 Labels 💽 👾 Commandes 🚺 📀                                         | Comptabilité 0.00 € 📿 Corresp   | ondants par disciplines | Abonnement à la revue fédérale    | ) Logs     |
|--------------|--------------------------------------------------------------------|---------------------------------|-------------------------|-----------------------------------|------------|
| 💓 Comman     | ndes en cours                                                      |                                 |                         |                                   |            |
| ➡ Numéro     | de commande                                                        | Nom / Prénom / Code adhérent    | :                       | Destinataire du paiement          |            |
| Recherche    | par numéro de commande                                             | Recherche par nom / prénom / co | de adhérent             | Toutes les structures             | ~          |
|              |                                                                    |                                 |                         |                                   |            |
|              | Q Re                                                               | Résultats : 1 commande(s)       | 1 Tri par numéro de     | commande v                        |            |
| Destinataire | du paiement : 84 - FSCF CR AUVERGNE-RHONE-ALP!                     | S                               |                         |                                   |            |
| Sélection    | Commande en attente de paiement                                    |                                 |                         | Destinataire du paiement          | Montant    |
|              | Commande n°0000362458 - Inscription formation<br>La Motte servolex | : Mme AF1 BQ - Avr2             | 24 _ 💘<br>Contenu       | 84 - FSCF CR AUVERGNE-RHONE-ALPES | + 490,00 € |
|              |                                                                    |                                 |                         | Total à régle                     | r 0,00 €   |
|              |                                                                    | 💥 Valider la co                 | ommande                 |                                   |            |

Vous devez sélectionner votre/vos commande(s) puis valider.

Ensuite, vous sélectionnez le mode de paiement et confirmez :

| E Choix du mode de paiement             |
|-----------------------------------------|
| Virement bancaire                       |
| O Carte bancaire                        |
| Prélèvement                             |
| O Chèque                                |
| O Espèces                               |
|                                         |
| Montant total à régler : <b>95,00 €</b> |
|                                         |
| Retour     Confimer mon paiement        |

### 1.4 AIDE A LA FORMATIONS

Certains Comités départementaux prennent en charge une partie des frais d'inscription aux formations pour vos bénévoles.

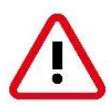

Si vous versez un pourcentage des frais d'inscription à votre CD et que c'est votre CD qui règle la totalité des frais d'inscription à l'organisateur (Cas du CDD par exemple), choisissez comme **mode de paiement uniquement Chèque ou Virement** 

Afin de justifier de vos inscriptions et des montants, vous pouvez télécharger une facture Proforma.

Après avoir confirmé votre choix de paiement, une nouvelle fenêtre s'ouvre. Pour télécharger la facture Proforma, cliquez sur « Contenu » de la commande.

| Votre choix de paiement a bien été pris en c                                           | ompte.                   |                                  |                                   |                                                                                                    |                                   |                       | ×                                        |  |  |
|----------------------------------------------------------------------------------------|--------------------------|----------------------------------|-----------------------------------|----------------------------------------------------------------------------------------------------|-----------------------------------|-----------------------|------------------------------------------|--|--|
| 백 Commandes en cours 어 Historique des co                                               | ommandes                 |                                  |                                   |                                                                                                    |                                   |                       | ~                                        |  |  |
| Numéro de commande                                                                     | Numéro de paie           | ement                            |                                   | → Nom                                                                                                    | / Prénom / Code a                 | dhérent               |                                          |  |  |
| Recherche par numéro de commande                                                       | Recherche par nu         | Recherche par numéro de paiement |                                   |                                                                                                    |                                   | om / code adhéren     | t                                        |  |  |
| Dates de la commande                                                                   | Mode de paiem            | Mode de paiement                 |                                   |                                                                                                    |                                   | ➡ Etat de la commande |                                          |  |  |
| 📰 Du 01/09/2023 📰 Au 31/08                                                             | 8/2024 Recherche par mo  | Recherche par mode de paiement   |                                   |                                                                                                    | Recherche par état de la commande |                       |                                          |  |  |
|                                                                                        | + Rechere                | cher 🛓 Résult                    | ats : 381 🥥                       |                                                                                                    |                                   |                       |                                          |  |  |
| Historique des commandes                                                               |                          |                                  |                                   |                                                                                                    |                                   | 🕹 Exp                 | ort des données 🗸 🗸                      |  |  |
| Commande payées 🗘 Déta                                                                 | ils ↔ N°<br>↔ Paiement ↔ | Date<br>commande                 | Mode de paiement $\hat{\diamond}$ | Date de original de original de constante de constante de | État 🗘                            | Montant 🗘             | Destinataire 🗘                           |  |  |
| Commande n°0000362454<br>Inscription formation : Mme<br>BQ - Avr24 _ La Motte servolex | Contenu 355946           | 29/02/2024<br>14:02              | Chèque                            |                                                                                                    | 🗸 Validée                         | 490,00 €              | 84 - FSCF CR<br>AUVERGNE-<br>RHONE-ALPES |  |  |

Vous pouvez alors télécharger la facture. Vous aurez 1 facture par « commande » passée, c'est-à-dire par inscription. Vous devrez donc réaliser cette manip' pour chacune des inscriptions effectuées.

| Contenu commande        |                |          |           |                                 |                       |         |                    | ×    |
|-------------------------|----------------|----------|-----------|---------------------------------|-----------------------|---------|--------------------|------|
|                         |                |          |           |                                 |                       |         |                    | nm   |
| Résumé de la comma      | nde n°00003624 | 54       |           |                                 |                       |         | Montant            | átai |
| Inscription formation : | Mme ,          | AF1 BQ - | Avr24 _ L | a Motte servolex - <sup>-</sup> | Farif pension complèt | e       | 490,00 €           |      |
|                         |                |          |           |                                 | Total de la comman    | de      | 490,00 €           |      |
|                         |                |          |           |                                 |                       |         | 🖞 Facture Proforma |      |
| Commande payées         | \$             | Détails  | \$        | N°<br>Paiement                  | Date                  | Mode de | Date de            | État |

Pour bénéficier des aides à la formation, transmettez à vos CD, la ou les factures Proforma ainsi que les éventuels documents de demande d'aide spécifiques à chaque Comité Départemental.

Pour plus d'information, rapprochez-vous de vos CD